# Hisense Europe

# SZERVIZ UTASÍTÁS

# Légkondicionálók

5-097-2328

# A LÉGKONDICIONÁLÓ CSATLAKOZTATÁSA WI-FI HÁLÓZATHOZ

#### 1. A Wi-Fi funkció használatának követelményei

Intelligens készülék:

| Terminal device   | Android             | IOS               |
|-------------------|---------------------|-------------------|
| OS                | Android 6 or higher | iOS 11 and higher |
| Screen resolution | 1920*1080 or higher | 960*640 or higher |

Vezeték nélküli router:

| Standard                |                                                                                       |
|-------------------------|---------------------------------------------------------------------------------------|
| Standard                | IEEE 802.11b/g/n                                                                      |
| Frekvencia-sávszélesség | 2.402 - 2.483.5 GHz                                                                   |
| Biztonság               | 128 bits WPA-PSK/WPA2-PSK                                                             |
| Kimeneti teljesítmény   | 802.11b: 11 dBM (11 Mbps)<br>802.11g: 15 dBM (54 Mbps)<br>802.11n: 11 dBM (72.2 Mbps) |
| Adatátviteli sebesség   | 802.11b: 11 Mbps<br>802.11g: 54 Mbps<br>802.11n: 72.2 Mbps                            |

| Moduláció                | QPSK + OFDM             |
|--------------------------|-------------------------|
| Hálózati portok (tűzfal) | 80 / 443/ 55020 / 55030 |

#### 2. Alkalmazás letöltése ConnectLife

Keresse meg a ConnectLife alkalmazást a Google Play áruházban vagy az Apple App Store-ban az intelligens eszközön, vagy szkennelje be a QR-kódot a készülék burkolatán.

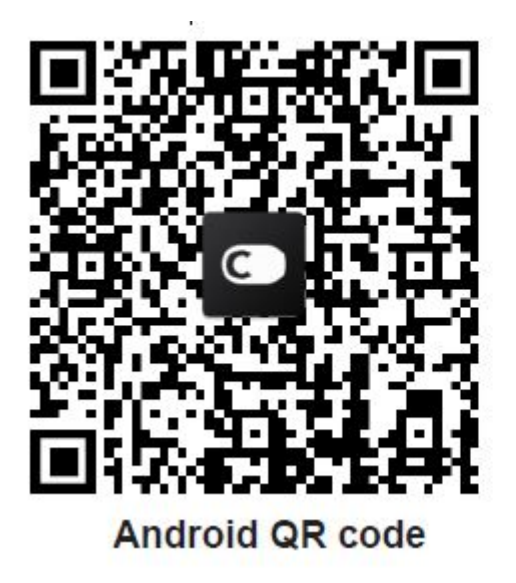

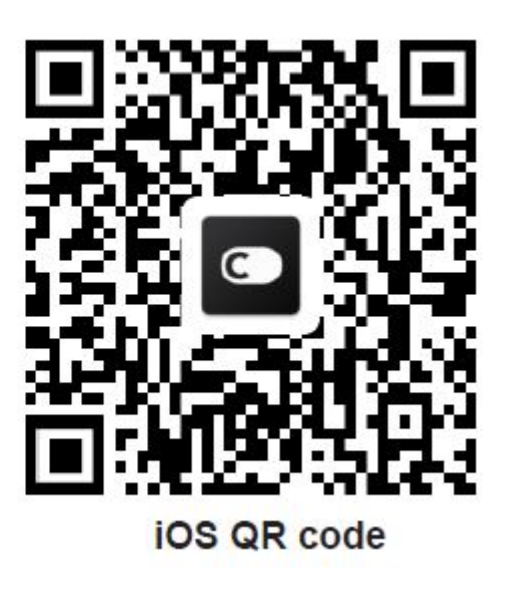

Kövesse az utasításokat az alkalmazás letöltéséhez és telepítéséhez.

# 3. Új fiók létrehozása ConnectLife

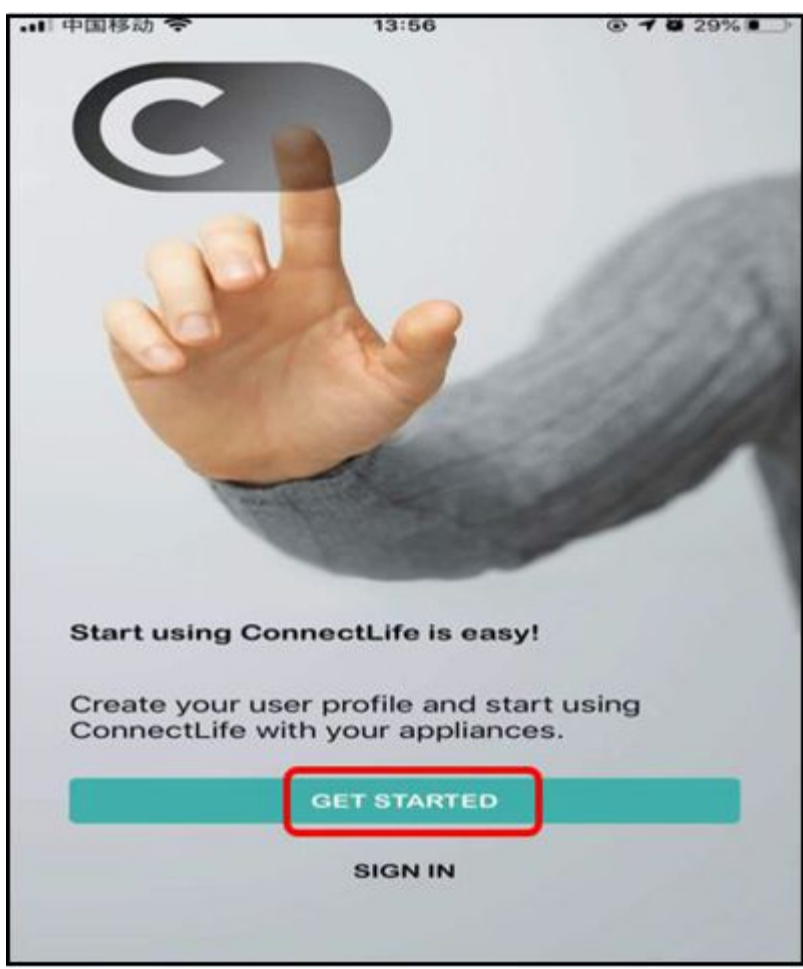

Nyomja meg a mezőt az indításhoz.

| ••• 中国移动 🗢              | 13:56      |                     |
|-------------------------|------------|---------------------|
| < Sign                  | in         |                     |
| Connect                 | Life       |                     |
| SIGN IN TO Y<br>ACCOUNT | OUR CONNEC | TLIFE               |
| E-mail                  |            |                     |
| Password                |            | ي<br>منظر           |
|                         |            | Eorget Password     |
|                         | Create C   | ConnectLife account |
| OR SIGN IN              | wiтн       |                     |
| G                       | (          | *                   |
|                         | SIGN IN    |                     |

Nyomja meg a piros színű mezőt az új fiók létrehozásához.

| ···· 中国移动 🗢     | 13:56                  | @ <b>@</b> 29% 💽 · |
|-----------------|------------------------|--------------------|
| < Regis         | ter                    |                    |
| Connect         | _ife                   |                    |
| CREATE CON      | NECTLIFE ACC           | OUNT               |
| E-mail          |                        |                    |
| Password        |                        | ****               |
| Repeat Password |                        | بمنعز              |
| Agree to End-   | -User Terms and Cor    | nditions           |
|                 | nectLife Privacy Polic | 2X                 |
| OR REGISTE      | R IN WITH              |                    |
|                 | -                      | _                  |
| 0               | CREATE ACCOUNT         |                    |

Adja meg adatait, és erősítse meg a Végfelhasználói feltételek és kondíciókat. Ha nem ért egyet a Végfelhasználói feltételekkel és kikötésekkel, nem hozhat létre új fiókot.. A mező megnyomásakor megjelennek a Végfelhasználói feltételek és kikötések. `Agree to ...'.

| ••• 中国移动 🗢                      | 14:01                         | @ 🖨 29% 🔳 🔿 |
|---------------------------------|-------------------------------|-------------|
| < Sign                          | in                            |             |
| Connect                         | Life                          |             |
| CHECK YOU                       | REMAIL                        |             |
| We have sent a with verificatio | an email to 648424<br>n code. | 4140@qq.com |
| VERIFICATIO                     | N CODE                        |             |
| Verification Cod                | e                             |             |
| Please                          | try again in 58 se            | econds      |
|                                 |                               |             |
|                                 |                               |             |
|                                 |                               |             |
|                                 |                               |             |
|                                 | CREATE ACCOUNT                |             |

Ellenőrző kódot fog kapni a postafiókjába.

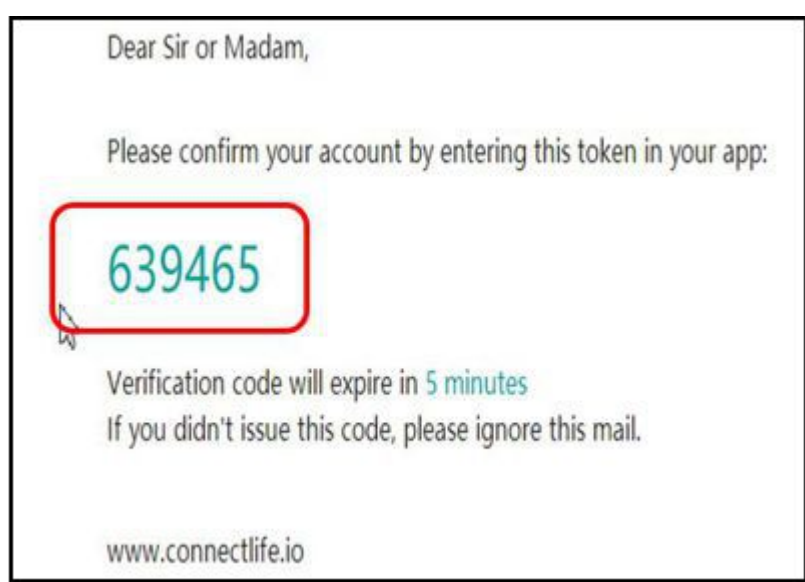

Ellenőrizze postafiókját. Ha 5 percen belül nem kapja meg a megerősítő kódot, keresse meg a spam levelek között az üzenetet, vagy ismételje meg a megerősítő kód megszerzéséhez szükséges eljárást.

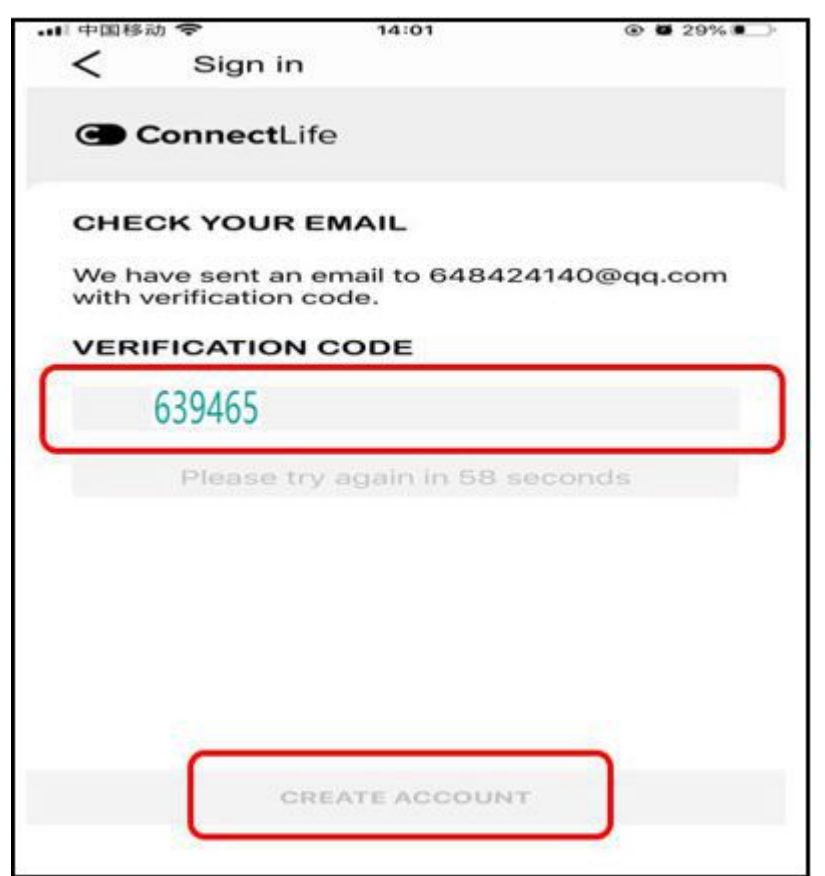

Írja be az ellenőrző kódot és nyomja meg a mezőt `Create account'.

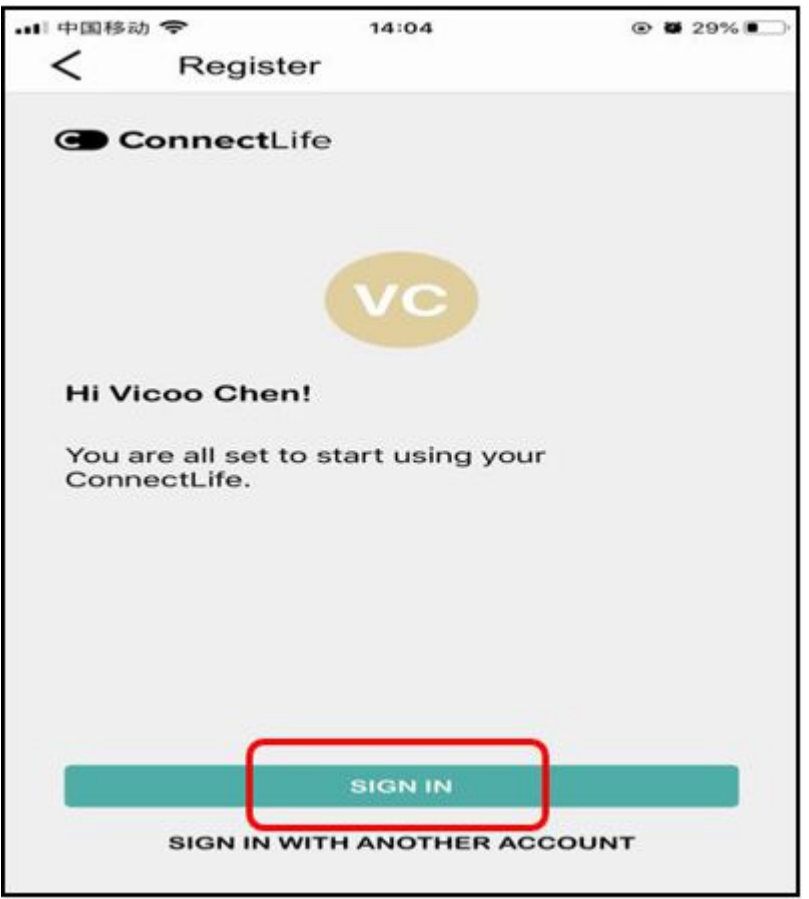

Az új fiókod létrejön. Jelentkezzen be az alkalmazásba az adataival.

# 4. A légkondicionáló párosítása a Wi-Fi hálózattal

Bejelentkezés a ConnectLife alkalmazásba.

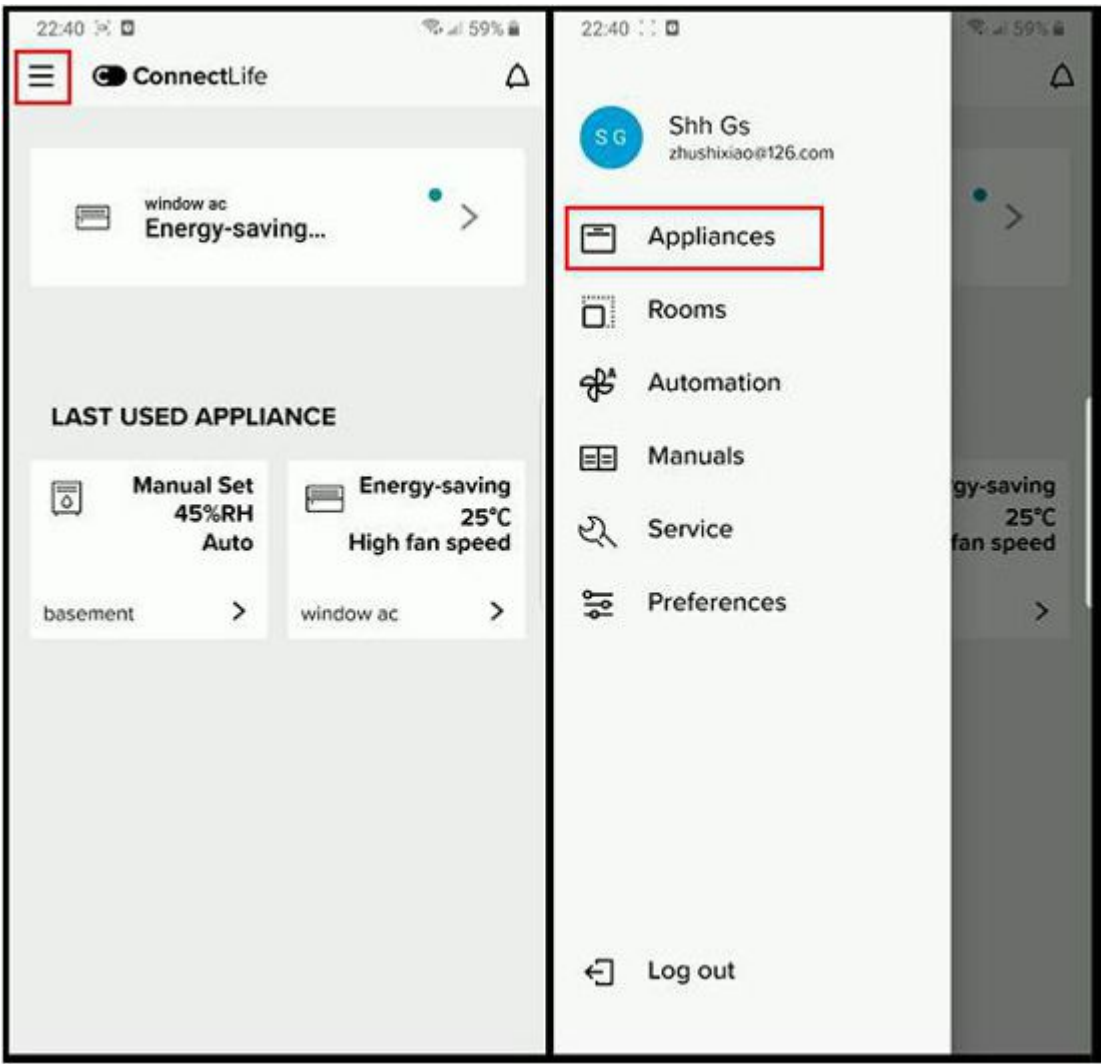

Nyomja meg a bal felső mezőt a menühöz, majd nyomja meg a mezőt `Appliances´.

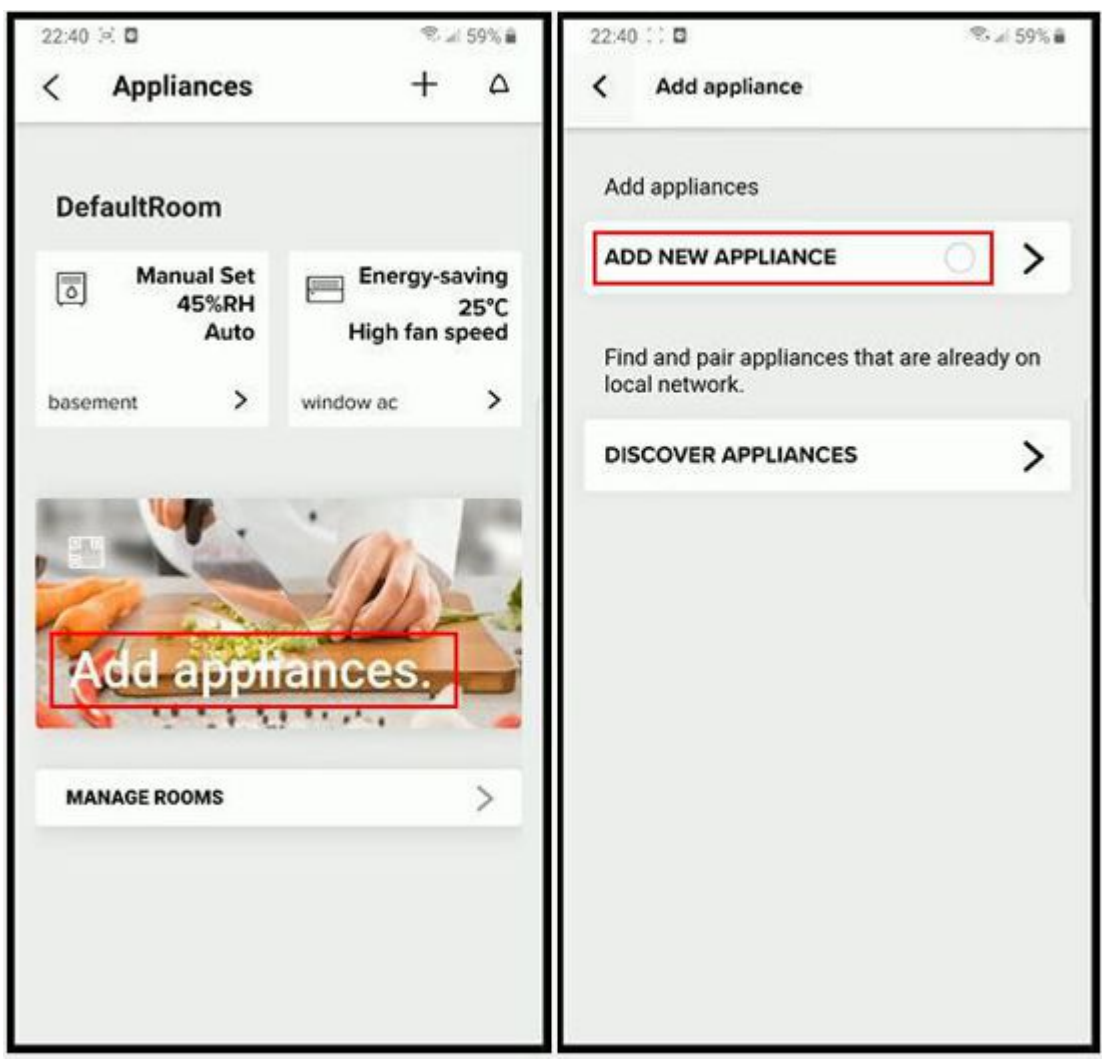

Nyomja meg kétszer egymás után a mezőt `Add appliance'.

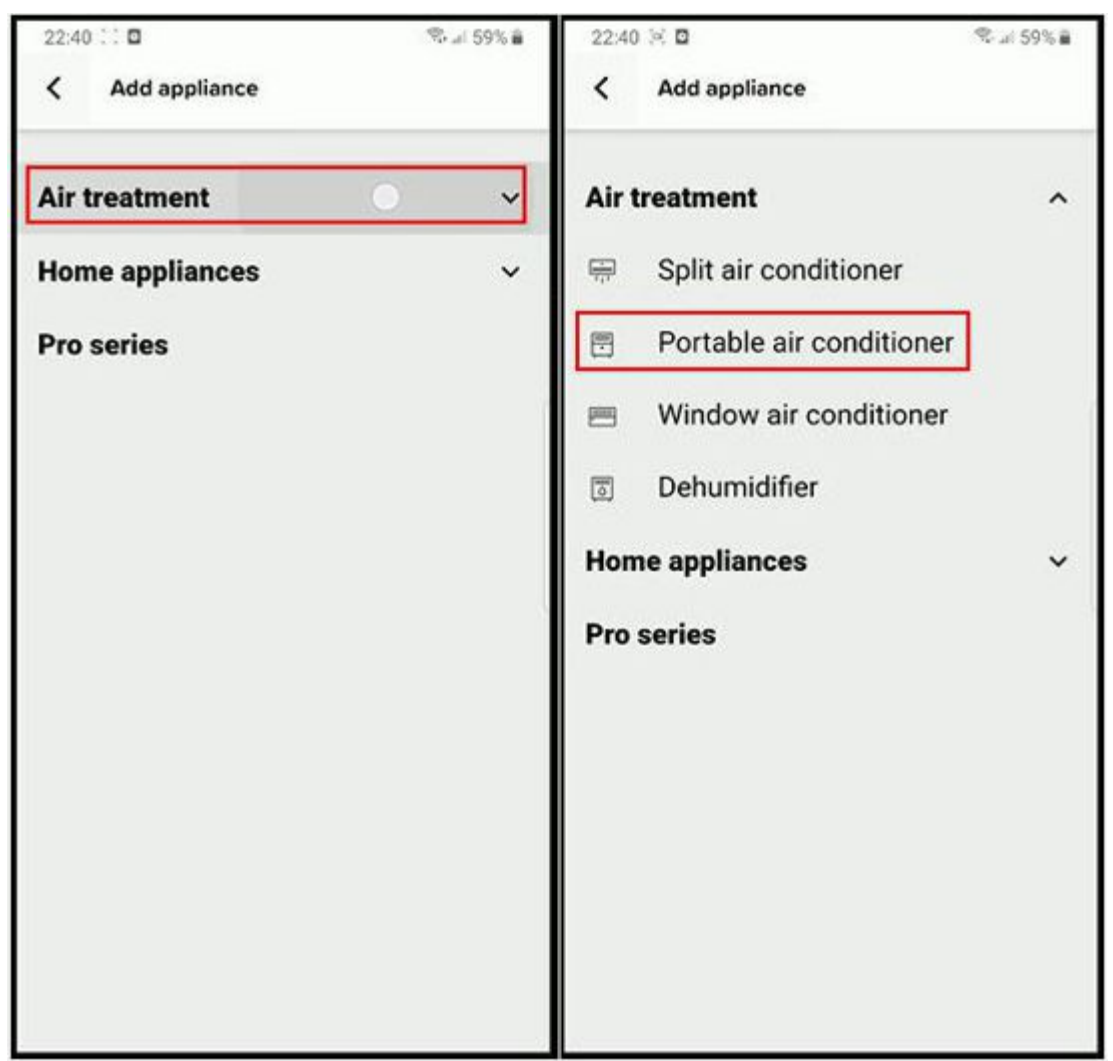

Nyomja meg a mezőn `Air treatment´, majd válassza ki a készülékének megfelelő légkondicionáló modellt.

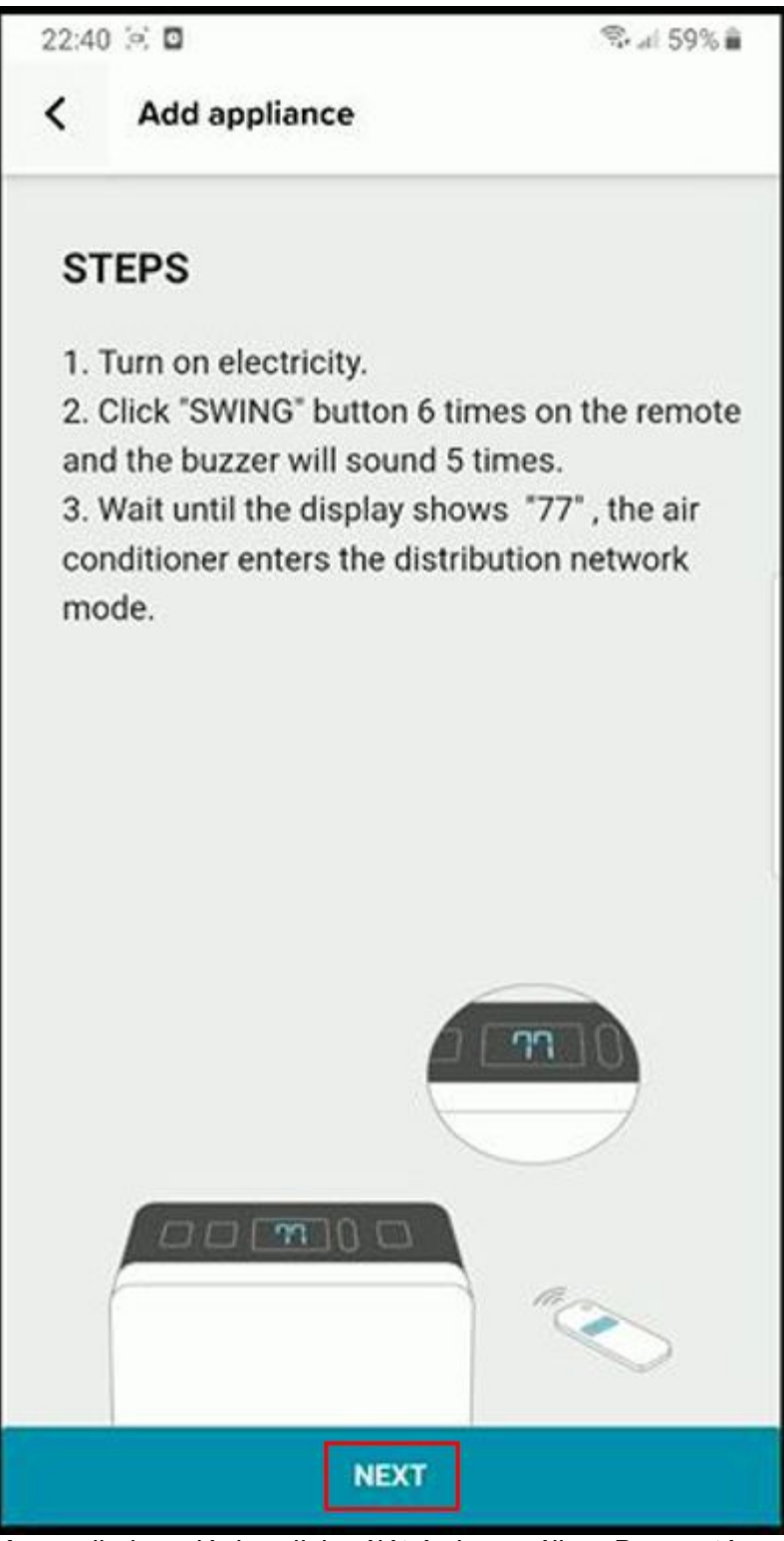

Kapcsolja be a légkondicionálót és használja a Bevezetés, majd nyomja meg a `Next´.

A mező megnyomása után `Next' ne zárja be a ConnectLife alkalmazást!

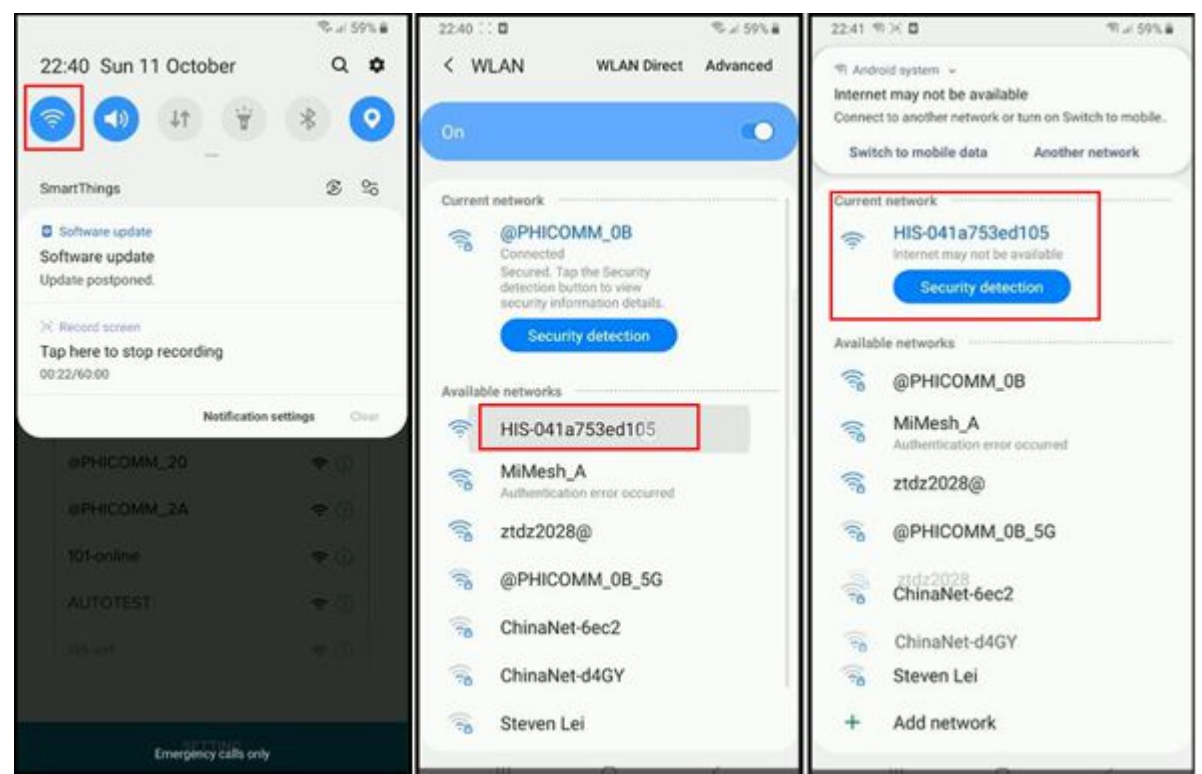

Az intelligens eszközön a rejtett menüben (ujjmozdulattal felfelé lefelé) vagy a Beállítások -Párosítás - Wi-Fi menüben keresse meg és válassza ki a légkondicionáló hálózatát.. Az intelligens eszköz párosítása Wi-Fi klímahálózaton történik.

| 22:41 11 1 0                                                                                   | ₩×59%#                | 22:41 % X D % 459% #                   | 22:41 위 >> 🖬 위 위 등 위 등 🕫 |
|------------------------------------------------------------------------------------------------|-----------------------|----------------------------------------|--------------------------|
| I Android system ↓                                                                             |                       | < Add appliance                        | < Add appliance          |
| Internet may not be available<br>Connect to another network or turn<br>Switch to mobile data A | on Switch to mobile   | APPLIANCE IDENTIFICATION               | Steven Lei               |
| Pleanse connect the mobile                                                                     | phone's WIFi to "His- | Enter your home network credentials to | Д MiMesh_A               |
| xx-boox and return to app.                                                                     |                       | connect appliance.                     | △ TP-LINK_PRM            |
|                                                                                                |                       | SSID                                   | △ TP-LINK_F4F8CC         |
| < Settings                                                                                     |                       |                                        | △ ChinaNet-3GQ6          |
| ✓ HIS-xxxx                                                                                     | ≑ ①                   | Enter WIFI password                    | △ ChinaNet-6ec2          |
| @PHICOMM_20                                                                                    | ₹ ()                  |                                        | ∆ ztdz2028@              |
| @PHICOMM_2A                                                                                    | <del>•</del> ()       | Please select network to join.         | △ Hi-Smart-405ee1604710  |
| 101-online                                                                                     | <b>≑</b> ()           | △ Steven Lei                           | ∆ ztdz2028               |
| AUTOTEST                                                                                       | <b>₹</b> 0            | ∆ MiMesh_A                             | △ ChinaNet-VpAd          |
| dd-wrt                                                                                         | \$ (Q)                |                                        | △ @РНІСОММ_0В            |
|                                                                                                |                       | △ TP-LINK_F4F8CC                       | △ rongsheng.T.F.1        |
| SETTING                                                                                        |                       | CONNECT                                | CONNECT                  |

Menjen vissza a ConnectLlfe alkalmazáshoz, és nyomja meg a mezőt. `Setting'. A Wi-Fi

hálózatok listáján válassza ki a helyi hálózatot, és nyomja meg a mezőt. `Connect'.

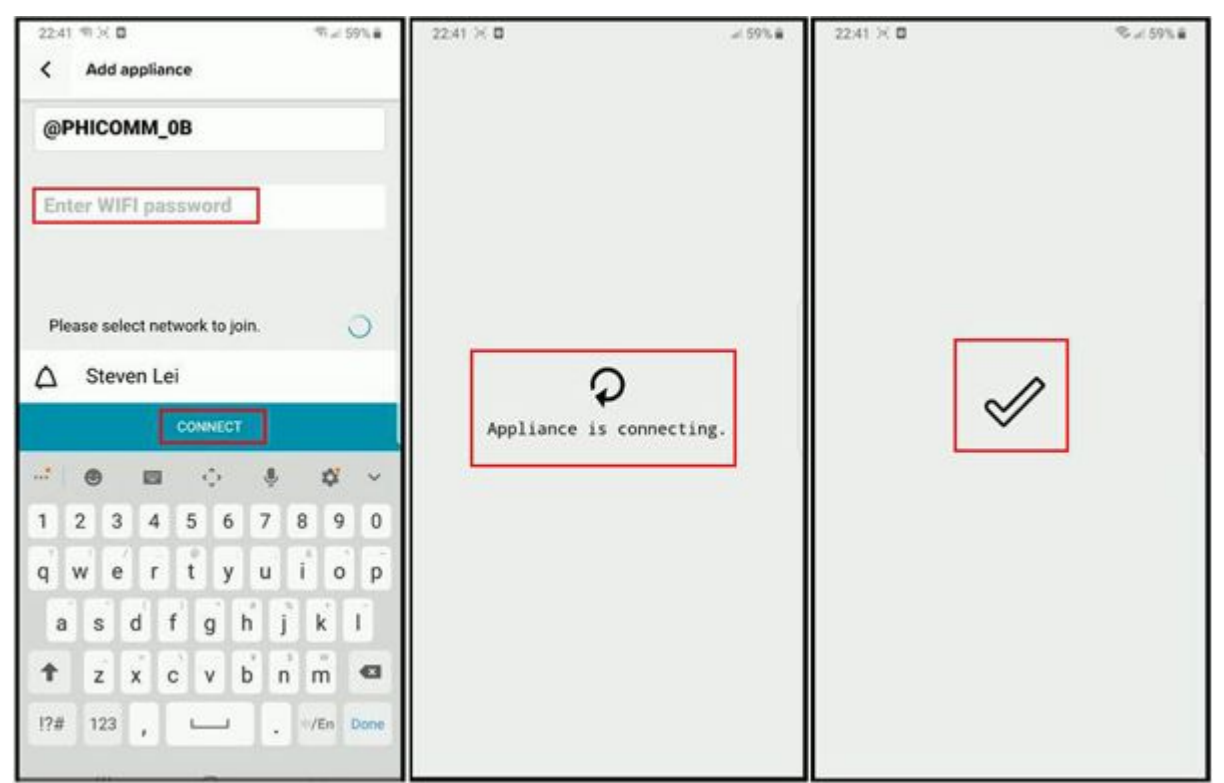

Adja meg a helyi Wi-Fi hálózat jelszavát. Ha a megfelelő jelszót használja, a légkondicionáló párosítani fog a helyi Wi-Fi hálózathoz..

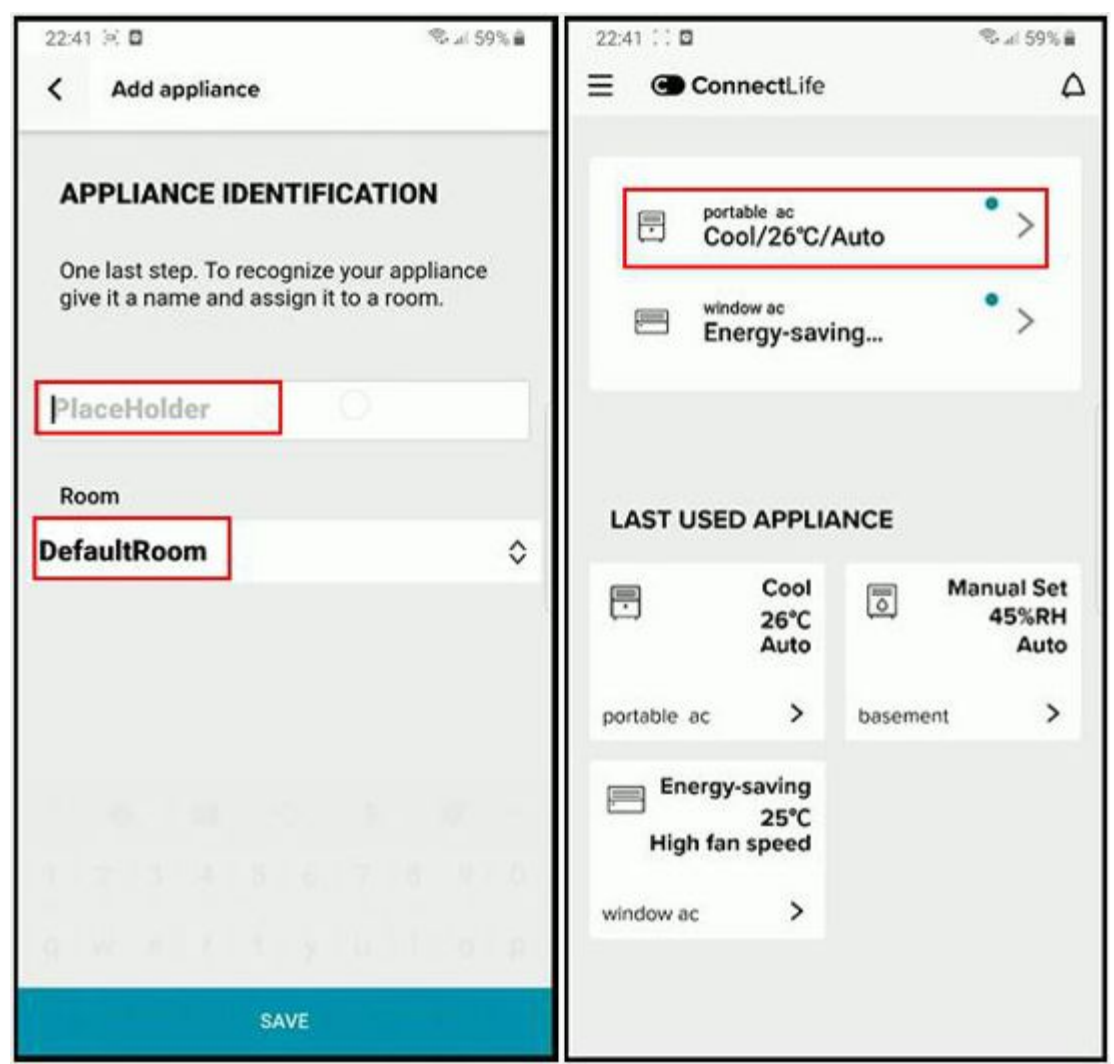

A végén adjon nevet a hozzáadott légkondicionálónak, és határozza meg az otthonában lévő helyet.. A hozzáadott légkondicionáló a kiválasztott névvel jelenik meg a listán..

#### 5. A légkondicionáló párosításának feloldása

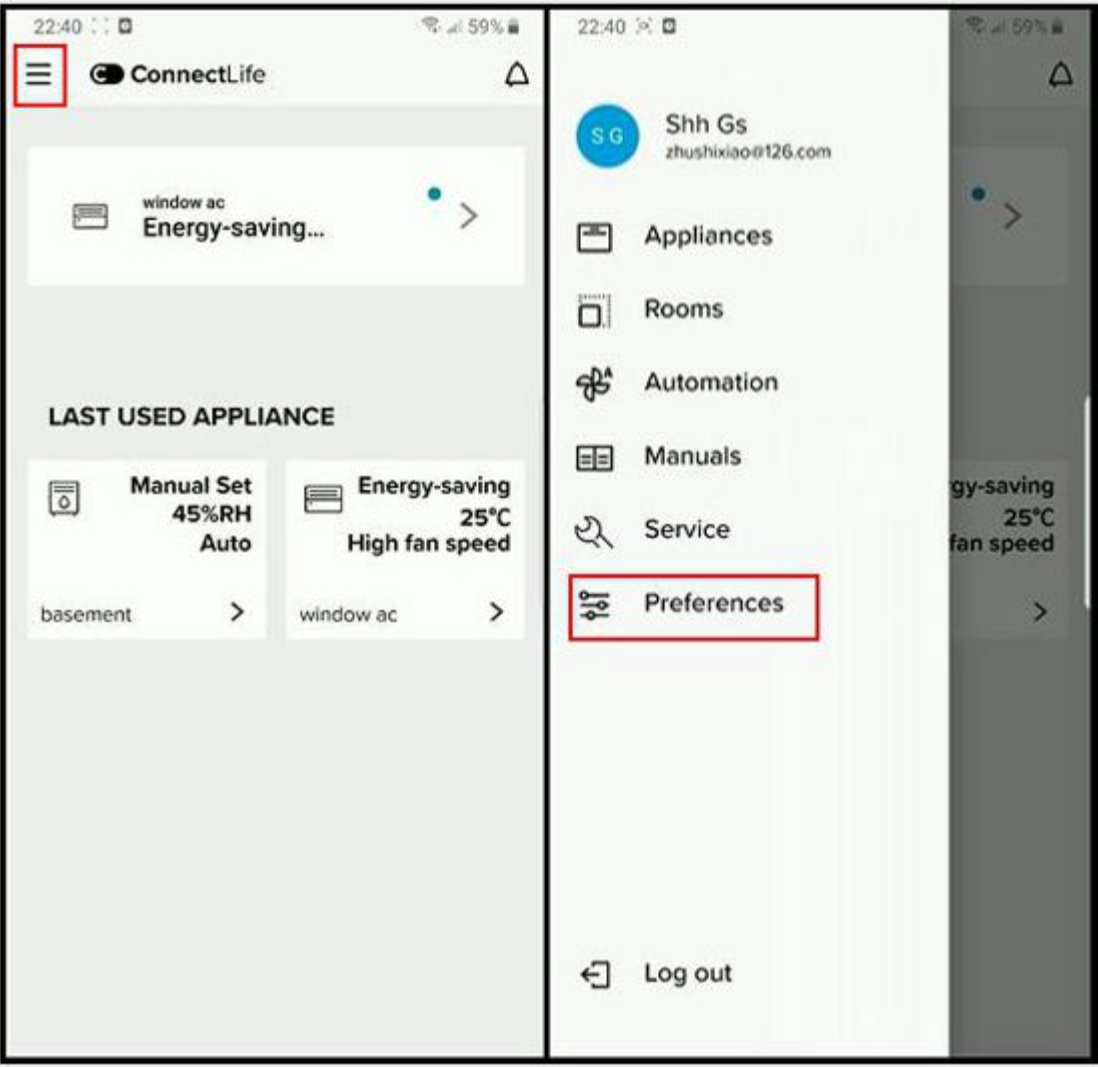

Nyomja meg a bal felső mezőt a menühöz, majd nyomja meg a mezőt `Preferences'.

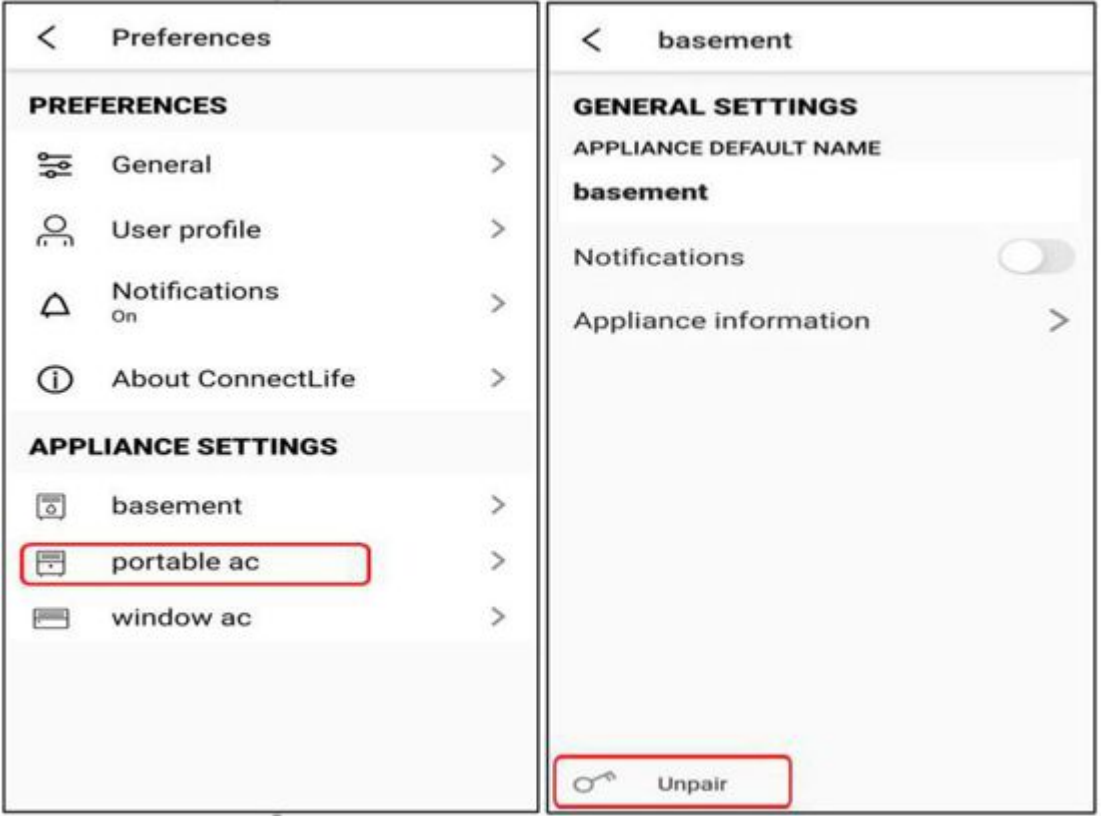

Válassza ki a párosítás feloldásához szükséges eszközt, és nyomja meg a mezőt. `Unpair'.

#### 6. Párosítási példa a fali légkondicionálóra

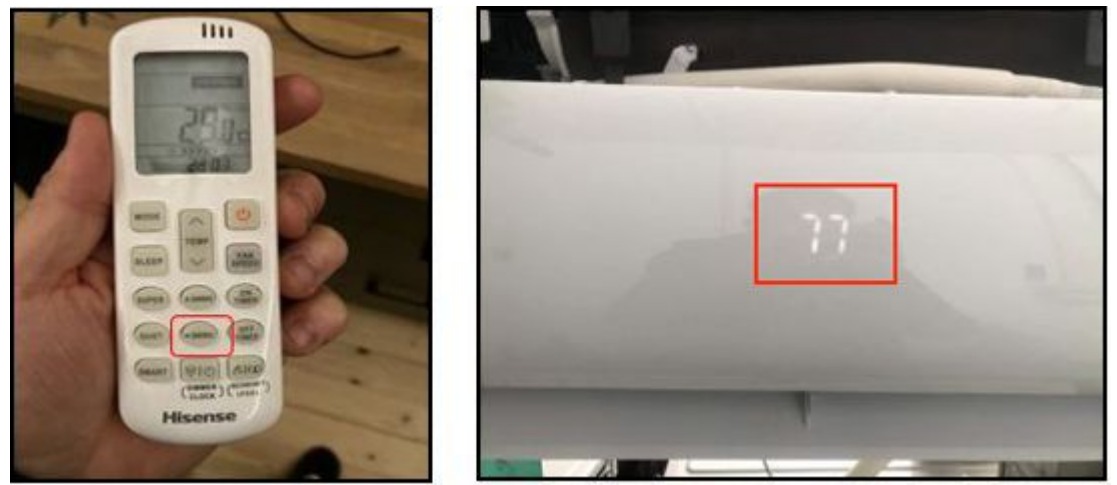

Nyomja meg 6-szor a SWING gombot (vízszintes légnyílás mozgatás) a távirányítón.. Minden egyes gombnyomásnál csipogó hangot fog hallani, amíg a kijelzőn a következő nem jelenik meg `77´.

# 7. A készülék párosításának videós bemutatása

Android:

Lásd a videót:

<u>iOS:</u>

Lásd a videót:

i